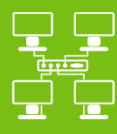

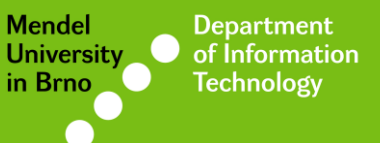

Networks

# Eduroam Wi-Fi network

Manual for Android 5.\*

uit.mendelu.cz

### ← About tablet

#### FCC ID: MSQME370T

#### IC: 3568A-ME370T

Model: ME370T

#### Model number

Nexus 7

Android version

5.1.1

#### Kernel version

3.1.10-gf5d7b8b android-build@vpbs1.mtv.corp.google.com #1 Thu Jan 8 04:50:16 UTC 2015

 $\triangleleft$ 

#### Build number

LMY47V

This manual was created on the Nexus 7 tablet with Android 5.1.1 The following steps for the smartphones and other versions might be a little bit different

0

7 🖪 3:40

Q

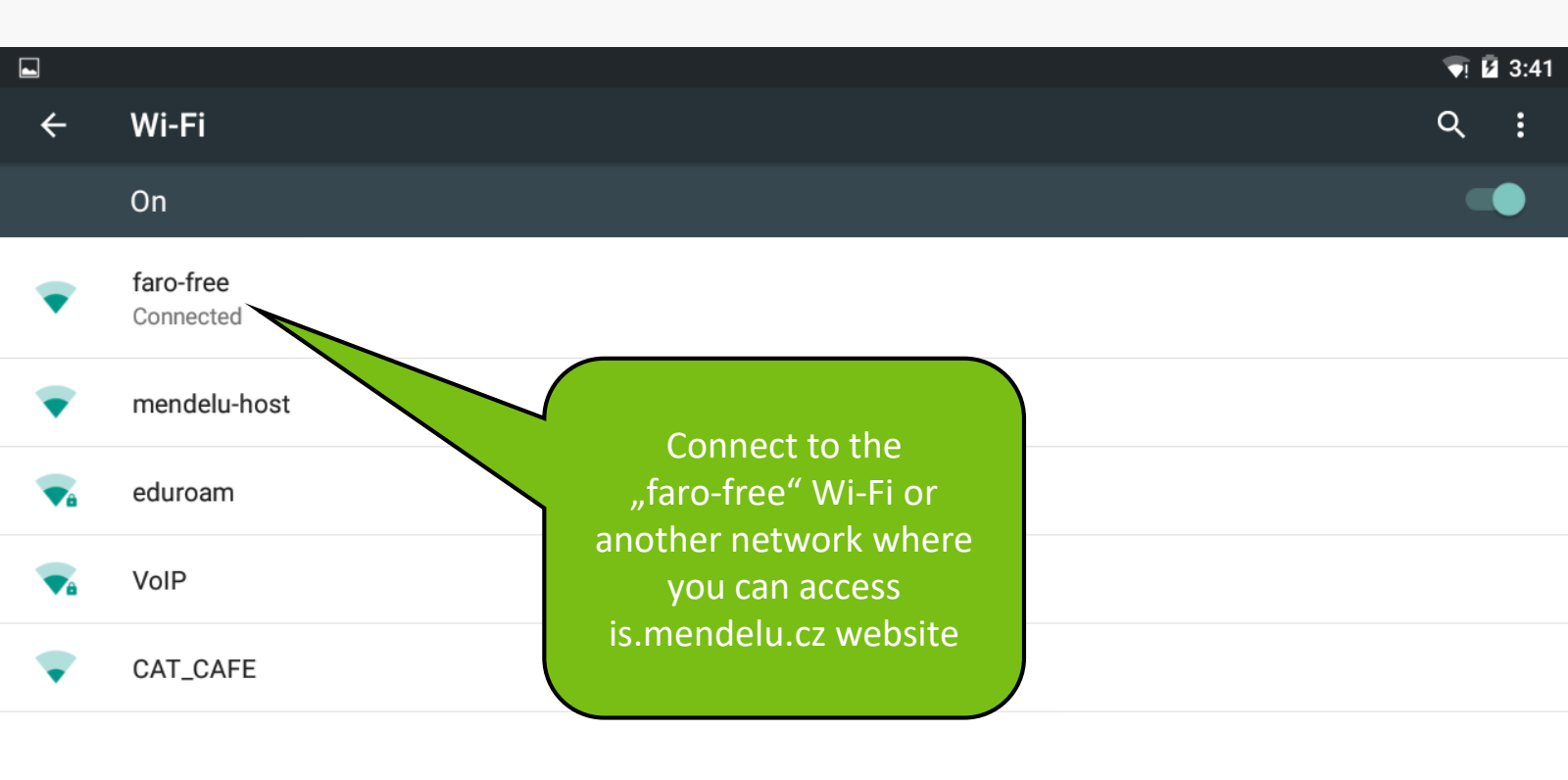

 $\bigtriangledown$ 

0

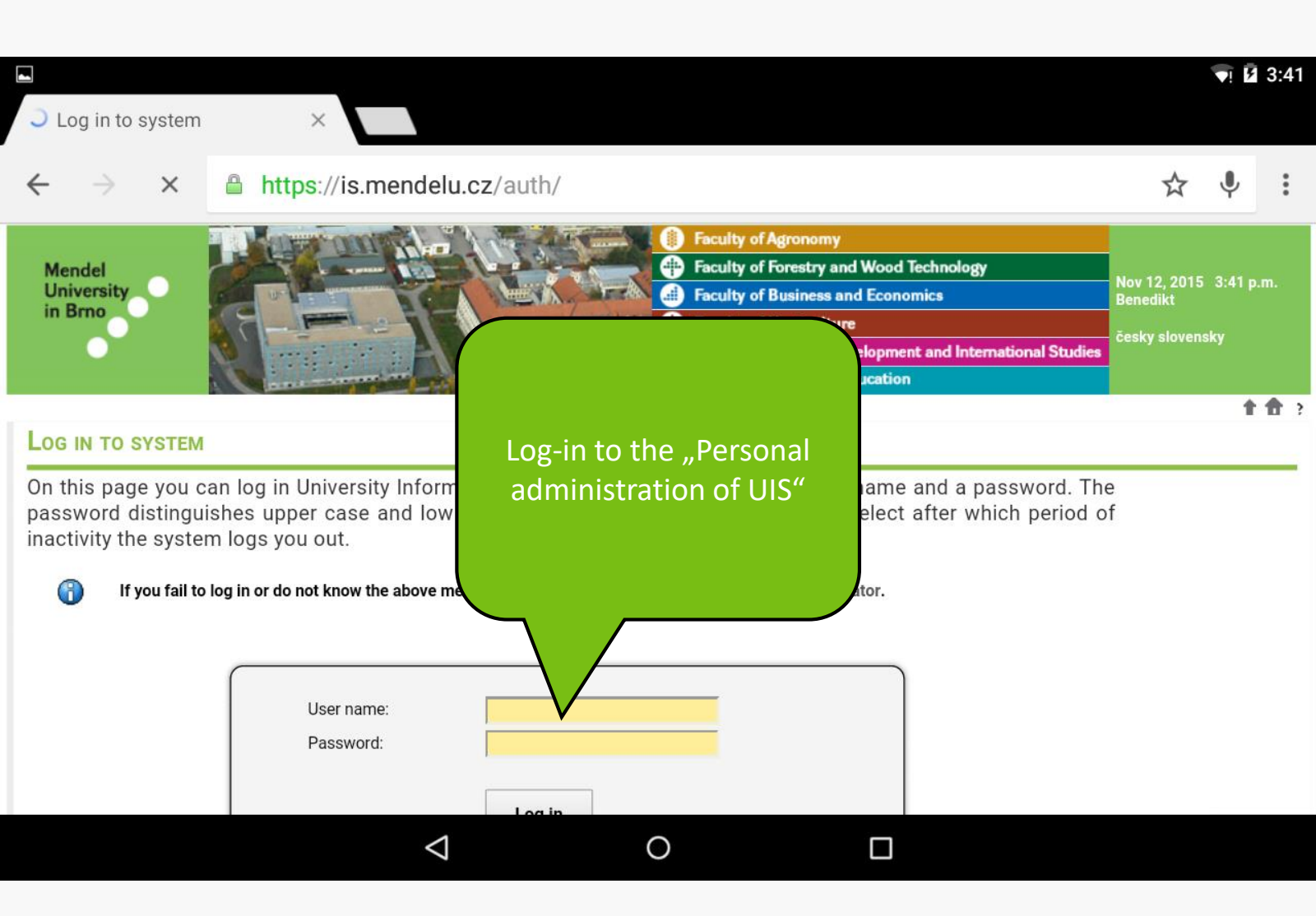

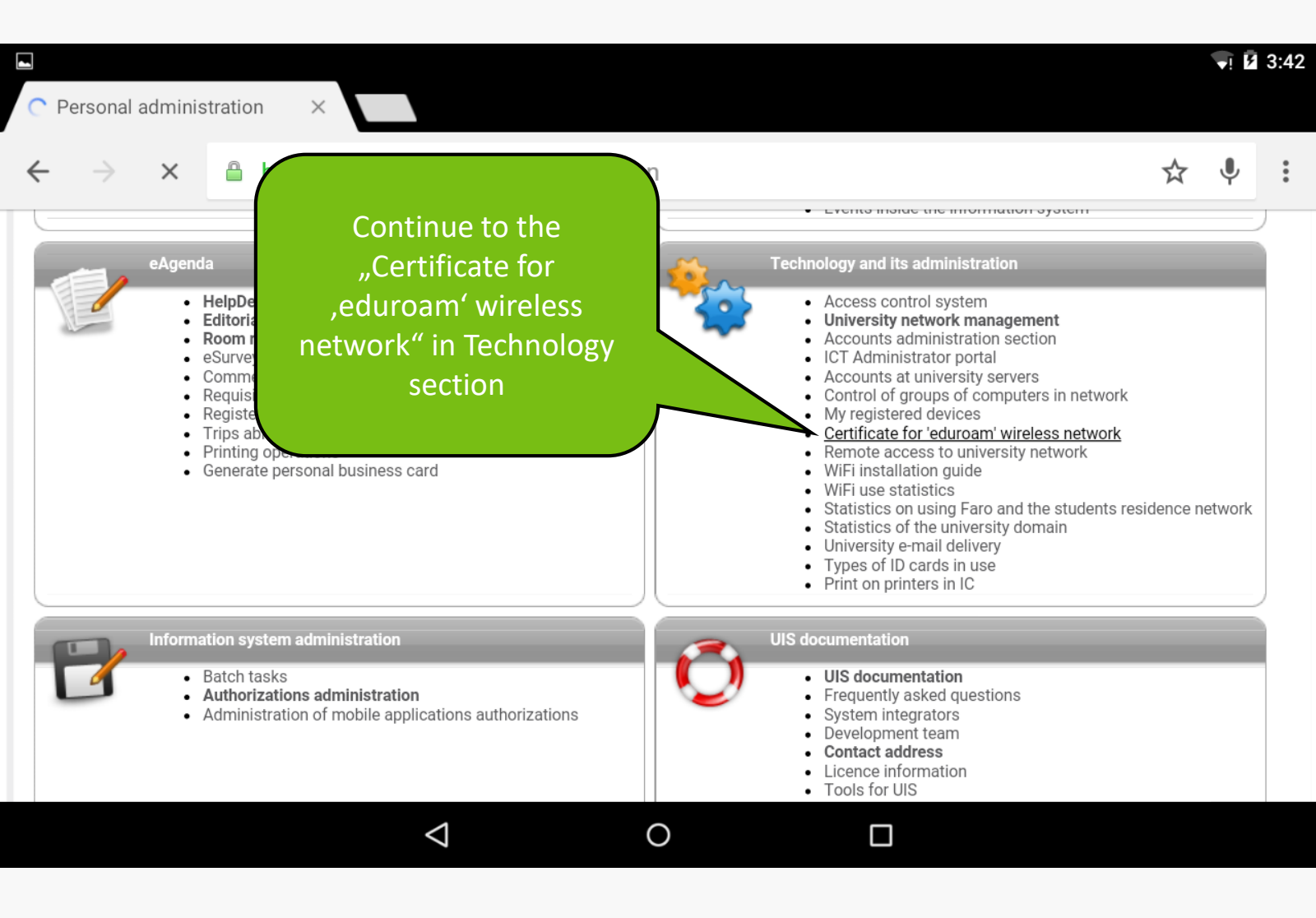

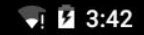

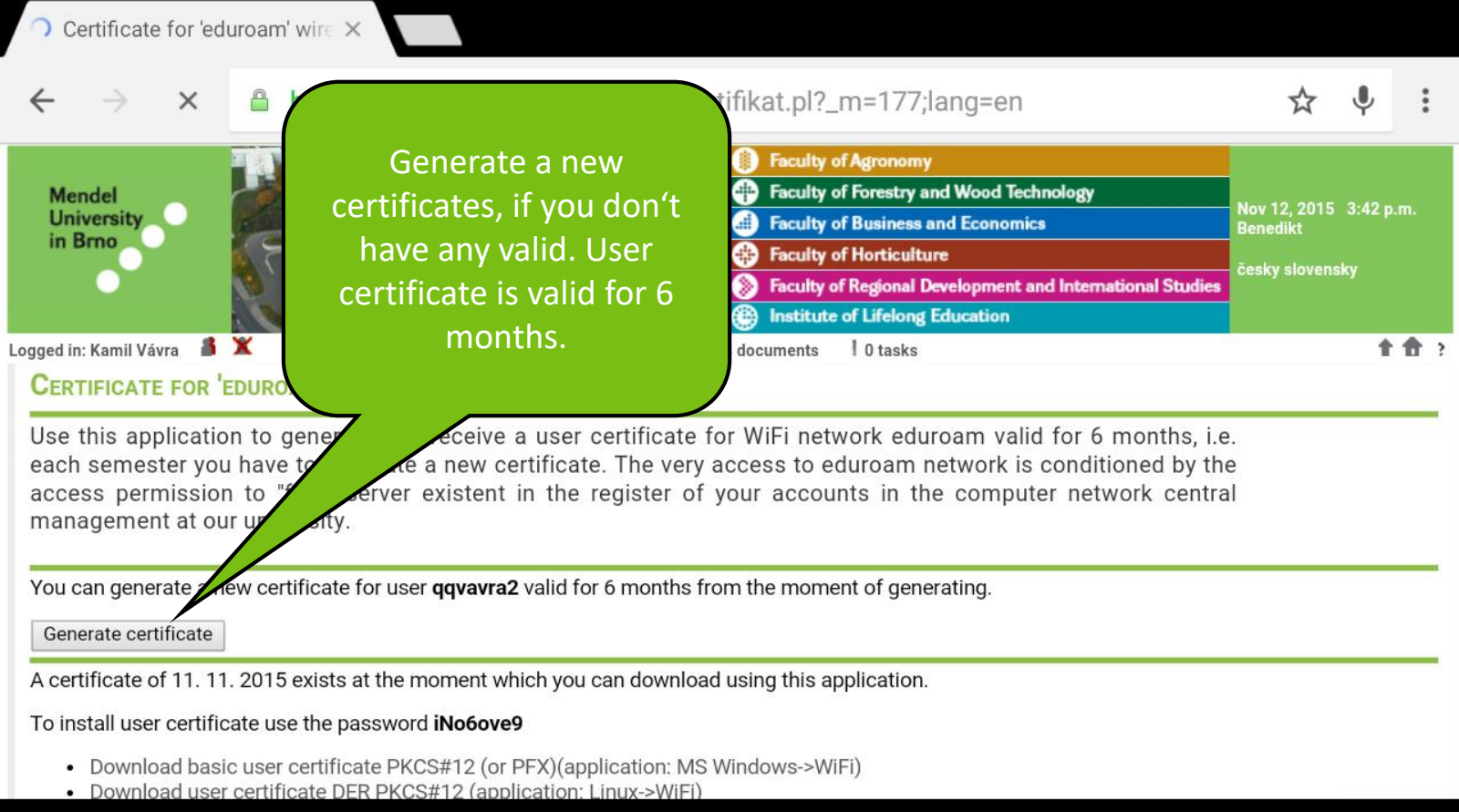

Ο

 $\triangleleft$ 

#### management at our university.

You can generate a new certificate for user qqvavra2 valid for 6 months from the moment of generating.

Generate certificate

A certificate of 11. 11. 2015 exists at the moment which you can download using this application.

To install user certificate use the password iNo6ove9

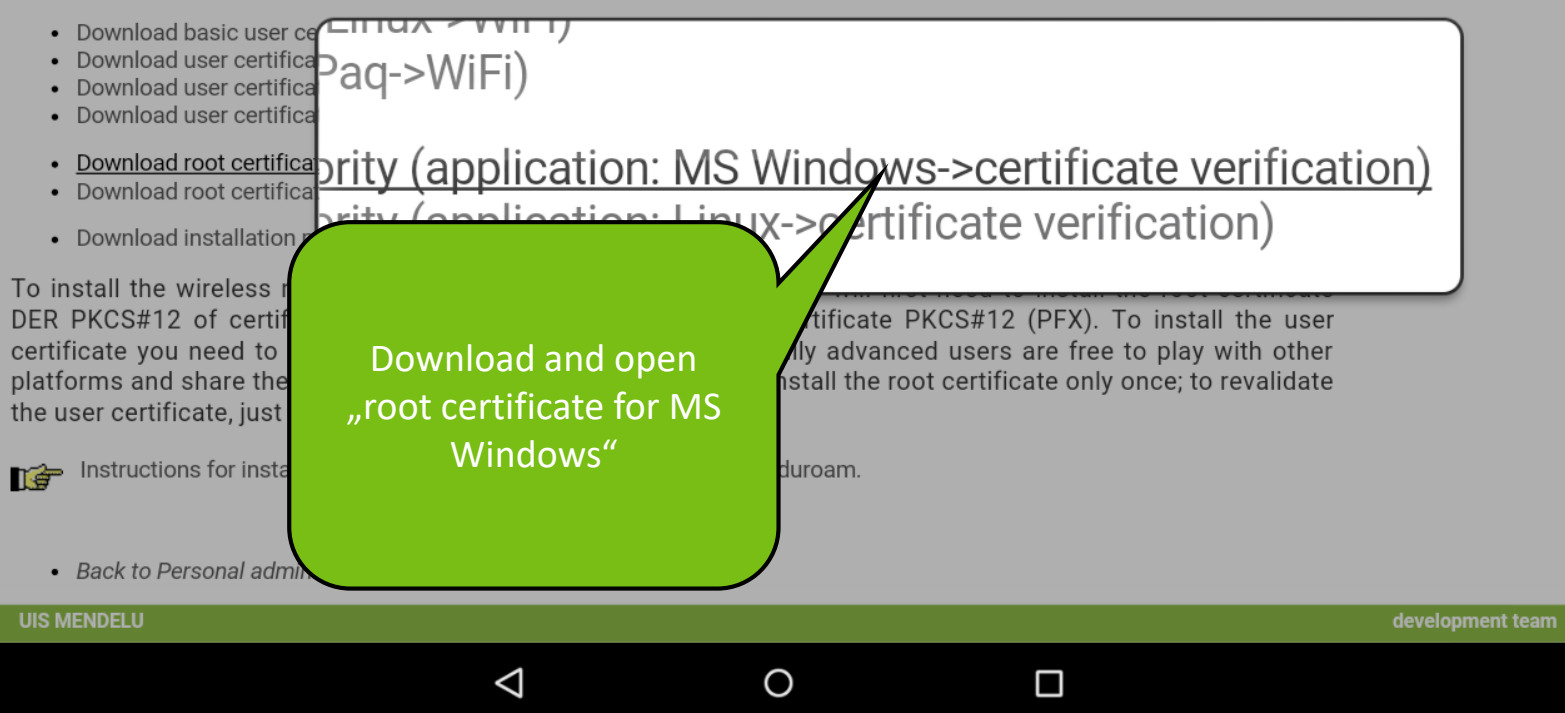

1 13:43

|                                                                                                |                                    |                            |                          |                      |   | <b>1</b> | 3:43 |
|------------------------------------------------------------------------------------------------|------------------------------------|----------------------------|--------------------------|----------------------|---|----------|------|
| Certificate for 'eduroam' wire X                                                               |                                    |                            |                          |                      |   |          |      |
| ← → C ≜ https:/                                                                                | //is.mendelu.cz/auth/wifi/cert     | Rename root ce<br>(MENDELL | ertificate<br>J is       |                      | ☆ | Ļ        | :    |
| You can generate a new certificate                                                             | Name the certificate               | recommende                 | d) and                   |                      |   |          |      |
| Generate certificate                                                                           | Certificate name:                  | select "Wi-Fi"             | usage                    |                      |   |          |      |
| A certificate of 11. 11. 2015 exists                                                           | MENDELU                            | <b>_</b>                   |                          |                      |   |          |      |
| To install user certificate use the pa                                                         |                                    | $\overline{}$              |                          |                      |   |          |      |
| Download basic user certific     Download user certificate DE                                  | Credential use:                    |                            |                          |                      |   |          |      |
| Download user certificate DE     Download user certificate PE     Download user certificate PE | VPN and apps                       |                            | •                        |                      |   |          |      |
| <ul> <li><u>Download root certificate PK</u></li> <li>Download root certificate PK</li> </ul>  | Wi-Fi                              |                            |                          |                      |   |          |      |
| • Download installation pack f                                                                 |                                    | CANCEL                     | 01/                      |                      |   |          |      |
| To install the wireless networl<br>DER PKCS#12 of certificate au                               | utnority and then the basic user c | ertificate PKUS#12 (PFX    | t ce<br>). I o install t | rtificate<br>he user |   |          |      |

DER PRCS#12 of certificate authority and then the basic user certificate PRCS#12 (PFX). To install the user certificate you need to know the above-given password. Technically advanced users are free to play with other platforms and share their experience on UIS discussion. You can install the root certificate only once; to revalidate the user certificate, just install a new one.

Instructions for installation and information about the wi-fi network Eduroam.

 $\triangleleft$ 

0

![](_page_8_Picture_0.jpeg)

certificate you need to know the above-given password. Technically advanced users are free to play with other platforms and share their experience on UIS discussion. You can install the root certificate only once; to revalidate the user certificate, just install a new one.

Instructions for installation and information about the wi-fi network Eduroam.

 $\triangleleft$ 

0

←

A 🗖

### https://is.mendelu.cz/auth/wifi/certif

management at our aniversity.

You can generate a new certificate for user qqvavra2 valid for 6 months fror

Generate certificate

A certificate of 11. 11. 2015 exists at the moment which you can download

#### To install user certificate use the password iNo6ove9

- Download basic user certificate PKCS#12 (or PFX)(application: MS W
- Download user certificate DER PKCS#12 (application: Linux->WiFi)
- Download user certificate PEM PKCS#12 (application: Linux->WiFi)
- Download user certificate PEM PKCS#7 (application: iPaq->WiFi)
- Download root certificate PKCS#12 of certificate authority (application: M
- Download root certificate PKCS#12 of certificate authority (application: L
- Download installation pack for Windows Mobile 2003

To install the wireless network to the MS Windows environment ou will first need to install the root certificate DER PKCS#12 of certificate authority and then the basic user certificate DKCS#12 (PFX). To install the user certificate you need to know the above-given pass or MENDELU is installed, cert users are free to play with other platforms and share their experience on UIS discussion. You can install the root certificate only once; to revalidate the user certificate, just install a new one.

Ο

Instructions for installation and information about the wi-fi network Eduroam.

 $\triangleleft$ 

Root certificate is successfully installed

ws->certificate verification)

П

| $\leftarrow$                                                                                                    | SELECT ALL COPY                                                        |
|----------------------------------------------------------------------------------------------------|------------------------------------------------------------------------|
| You can generate a new certificate for user <b>ggyayra2</b> valid for 6 months from                                                                                                    | the moment of generating                                               |
| Generate certificate                                                                                                    | the moment of generating.                                              |
| A certificate of 11. 11. 2015 exists at the moment which you can download us                                                                                                    | sing this application.                                                 |
| To install user certificate use the password <b>iNo6ove9</b>                                                                                                    |                                                                        |
| <ul> <li>Download basic user certificate PKcS#12 (or PFX application: MS Win</li> <li>Download user certificate DER PKCS#12 (application) Linux-&gt;WiFi)</li> <li>Download user certificate PEM PKCS#12 (application) Dux-&gt;WiFi)</li> <li>Download user certificate PEM PKCS#7 (application: iPanowiFi)</li> </ul> | ndows->WiFi)                                                           |
| <ul> <li>Download root certificate PKCS#12 of certificate authority</li> <li>Download root certificate PKCS#12 of certificate authority (a)</li> </ul>                                                                                                    | Copy the installation                                                  |
| Download installation pack for Windows Mobile 2003                                                                                                    | password for the user                                                  |
| To install the wireless network to the MS Windows environment<br>DER PKCS#12 of certificate authority and then the basic user<br>certificate you need to know the above-given password. Technic<br>platforms and share their experience on UIS discussion. You can i<br>the user certificate, just install a new one.  | certificate and download<br>and open "basic user<br>certificate for MS |
| Instructions for installation and information about the wi-fi network E                                                                                                    | Willdows                                                               |
| ⊲ 0                                                                                                    |                                                                        |

👽 💈 3:45 🗋 Certificate for 'eduroam' wire 🗙 **Extract certificate** C https management at our aniversity. Type the password to extract the certificates. You can generate a new certificate Generate certificate A certificate of 11. 11. 2015 exists CANCEL OK To install user certificate use the pa Download basic user certificate PKCS#12 (or PFX)(a) tion: MS Windows->WiFi) 2 3 0 t W е р q r Enter the installation d а S g password and continue ? Ζ Х С V  $\odot$ ?123 ,  $\triangleleft$ Ο 

![](_page_12_Figure_1.jpeg)

Ο

n 🚁 Instructions for installation and information about the wi-fi network Eduroam.

 $\triangleleft$ 

A 🗖

![](_page_13_Figure_1.jpeg)

Ο

Instructions for installation and information about the wi-fi network Eduroam.

A 🗖

 $\triangleleft$ 

 $\leftarrow \rightarrow$ 

### https://is.mendelu.cz/auth/wifi/certif

management at our anniversity.

You can generate a new certificate for user qqvavra2 valid for 6 months from

Generate certificate

A certificate of 11. 11. 2015 exists at the moment which you can download

To install user certificate use the password iNo6ove9

- Download basic user certificate PKCS#12 (or PFX)(application: MS W
- Download user certificate DER PKCS#12 (application: Linux->WiFi)
- Download user certificate PEM PKCS#12 (application: Linux->WiFi)
- Download user certificate PEM PKCS#7 (application: iPaq->WiFi)
- Download root certificate PKCS#12 of certificate authority (application: MS
- Download root certificate PKCS#12 of certificate authority (application: Li
- Download installation pack for Windows Mobile 2003

Now both required certificates are installed

> ws->certificate verification) ertificate verification)

To install the wireless network to the MS Windows environment y a will first need to install the root certificate DER PKCS#12 of certificate authority and then the basic user ortificate PKCS#12 (PFX). To install the user certificate you need to know the above-given passwor gqvavra2 is installed, users are free to play with other platforms and share their experience on UIS discussion. You can install the root certificate only once; to revalidate the user certificate, just install a new one.

Instructions for installation and information about the wi-fi network Eduroam.

 $\triangleleft$ 

Ο

## eduroam

EAP method-

Wi-Fi

faro-free

eduroam

VoIP

mendelu-host

Phase 2 authentication None

 $\triangleleft$ 

CA certificate (unspecified)

Identity

PEAP

Try to connect to the Eduroam network, you should see security settings. Or use long tap on the "eduroam" and select "Modify settings" 🗵 🛛 👽

Q

Anonymous identity Password CANCEL

Ο

CONNECT

![](_page_16_Picture_0.jpeg)

![](_page_17_Picture_0.jpeg)

![](_page_18_Picture_0.jpeg)

![](_page_19_Picture_0.jpeg)

![](_page_20_Figure_0.jpeg)

 $\bigtriangledown$ 

0

![](_page_21_Picture_0.jpeg)

## Manual by

## Deprartnemt of Information Technology MENDELU

uit.mendelu.cz